# ISTRUZIONE PER LA COMPILAZIONE E L'INVIO DELL'ISTANZA DI VALUTAZIONE 24 cfu

Dopo l'accesso al Sol utilizzando le tue credenziali, segui SEMPRE la freccia arancione

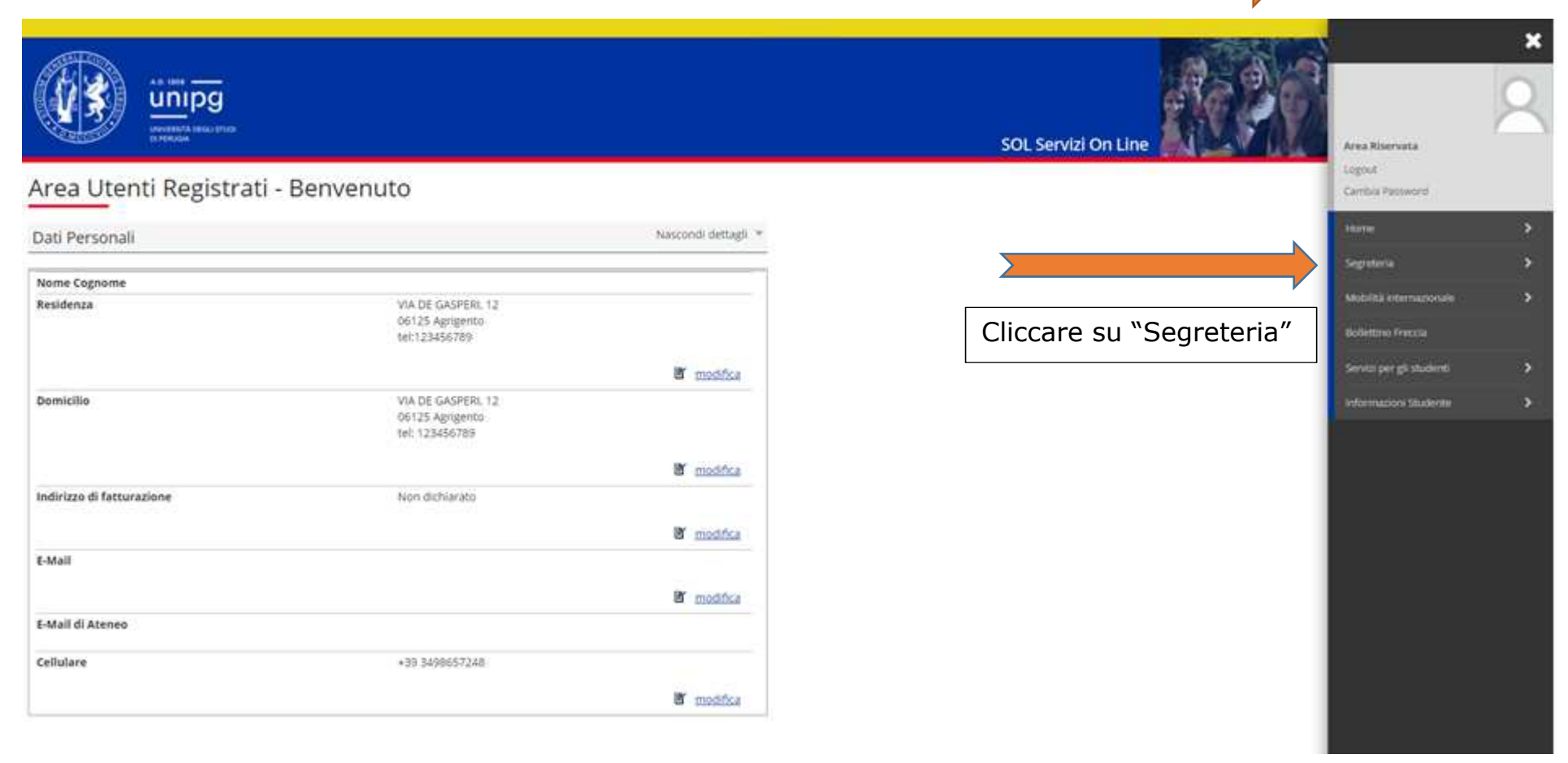

|                                  |                                                         |                     | SOL Servizi On Line                       | Area Nitervata                                    |
|----------------------------------|---------------------------------------------------------|---------------------|-------------------------------------------|---------------------------------------------------|
| Area Utenti Registrati -         | Benvenuto                                               | Nascondi dettagli 👻 |                                           | Carrola Passeord Carrola Passeord                 |
| Nome Cognome                     |                                                         |                     |                                           | Test & Annualione /<br>Preimmatricolazione Locali |
| Residenza                        | VIA DE GASPERI, 12<br>06125 Agrigento<br>tel:123456789  | 8 modifica          | Cliccare su "Test di                      | Test il Valutazione<br>Esami di State             |
| Domicilio                        | VIA DE GASPERI, 12<br>06125 Agrigento<br>tel: 123456789 |                     | Ammissione/Preimmatricolazioni<br>Locali" | Tituli di Visido<br>Pegamenta/Dimos Tasse         |
| Contractor and the second second | a water trade in the terms                              | I modifica          |                                           | Dicharatione Invalidità                           |
| Indirizzo di fatturazione        | Nors dichiarato                                         | 🕷 modifica          |                                           |                                                   |
| E-Mail                           | 21 - E1                                                 | a modifica          |                                           |                                                   |
| E-Mail di Ateneo                 |                                                         |                     |                                           |                                                   |
| Cellulare                        | +39 3498557248                                          | a modifica          |                                           |                                                   |

### Iscrizione Concorsi

Attraverso le pagine seguenti sarà possibile effettuare l'iscrizione ai test di ammissione ai corsi di studio a numero programmato.

| Attività                                                       | Sezione                                              | Info | Stato | Legenda:                                                        |
|----------------------------------------------------------------|------------------------------------------------------|------|-------|-----------------------------------------------------------------|
| A - Sceita del concorso                                        |                                                      | 0    | 8     | O informazioni .                                                |
|                                                                | Scelta tipologia corso                               | 0    | 密     | Sezione in Tavorazione o aperta                                 |
|                                                                | Selezione concorso                                   | 0    | 8     | Sezione bloccata, si attiverà al<br>completamento delle sezioni |
|                                                                | Conferma                                             | 0    | 8     | precedenti                                                      |
| B - Conferma iscrizione al concorso                            |                                                      | 0    | 8     | Sezione correttamente completata                                |
|                                                                | Preferenze                                           | 0    | 6     |                                                                 |
|                                                                | Preferenze percorso di studio                        | 0    | 6     |                                                                 |
|                                                                | Préférenze sedi                                      | 0    | 8     |                                                                 |
|                                                                | Preferènze lingue                                    | 0    | 6     |                                                                 |
|                                                                | Preferenze borse di studio                           | 0    | 8     |                                                                 |
|                                                                | Scelta categoria amministrativa ed ausili invalidită | 0    | 8     |                                                                 |
|                                                                | Scelta misure compensative                           | 0    | 8     |                                                                 |
|                                                                | Conferma                                             | 0    | 8     |                                                                 |
| C - Titoli di accesso                                          |                                                      | 0    | 6     |                                                                 |
|                                                                | Dettaglio Titoli di Accesso                          | 0    | 8     |                                                                 |
| D - Dichiarazione eventuali titoli di valutazione              |                                                      | 0    | 8     |                                                                 |
|                                                                | Dettaglio titoli e documenti per la valutazione      | 0    | 8     |                                                                 |
|                                                                | Conferma                                             | 0    | 8     |                                                                 |
| E - Questionari richiesti prima della conferma dell'ammissione |                                                      | 0    | 8     |                                                                 |
|                                                                | Selezione questionario da compilare                  | 0    | 8     |                                                                 |
| F - Chiusura processo                                          |                                                      | 0    | 8     |                                                                 |
|                                                                | Conferma esplicita                                   | 0    | 6     |                                                                 |
|                                                                | Conferma                                             | 0    | 8     |                                                                 |

Iscrizione Concorai

Cliccare su "Iscrizione Concorsi"

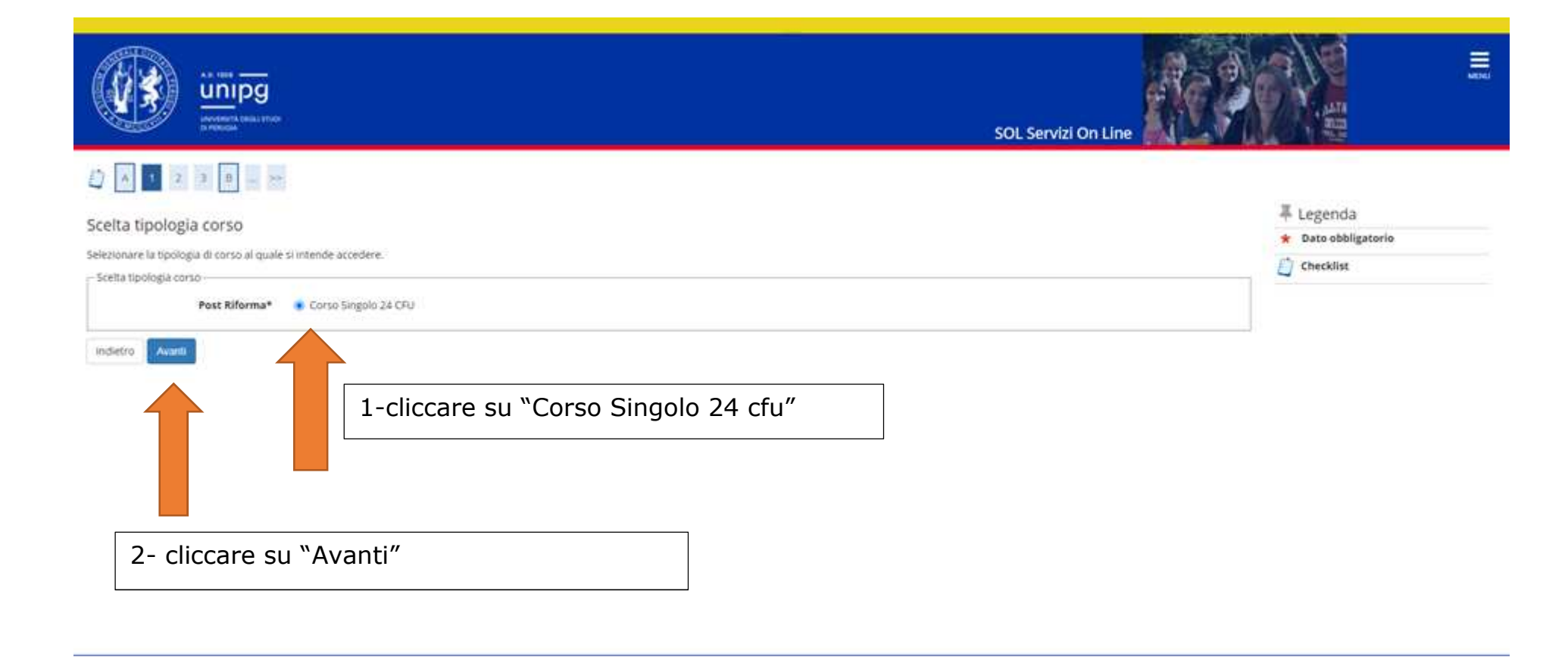

**Scegliere** la tipologia di istanza tra "ISTANZE VALUTAZIONE 24 CFU (iscritti)" o "ISTANZE VALUTAZIONE 24 CFU (laureati)".

Poi cliccare su "Avanti".

|                                                                              | SOL Servizi On Line              | MENU |
|------------------------------------------------------------------------------|----------------------------------|------|
|                                                                              |                                  |      |
| Lista concorsi                                                               | ↓ Legenda<br>★ Dato obbligatorio |      |
| Scelta del concorso Concorso*  O ISTANZE VALUTAZIONE 24 CFU (Iscritti)       | Checklist                        |      |
| Dettaglio                                                                    |                                  |      |
| RICONOSCIMENTO PERCORSO FORMATIVO PER IL CONSEGUIMENTO DEI 24 CEU ISCITUI    |                                  |      |
| Concorso* O ISTANZE VALUTAZIONE 24 CFU (laureati)                            |                                  |      |
| Dettaglio                                                                    |                                  |      |
| RICONDSCIMENTO PERCORSO FORMATIVO PER IL CONSEGUIMENTO DEI 24 CFU Ilaurensii |                                  |      |
| Indietro Avanti                                                              |                                  |      |

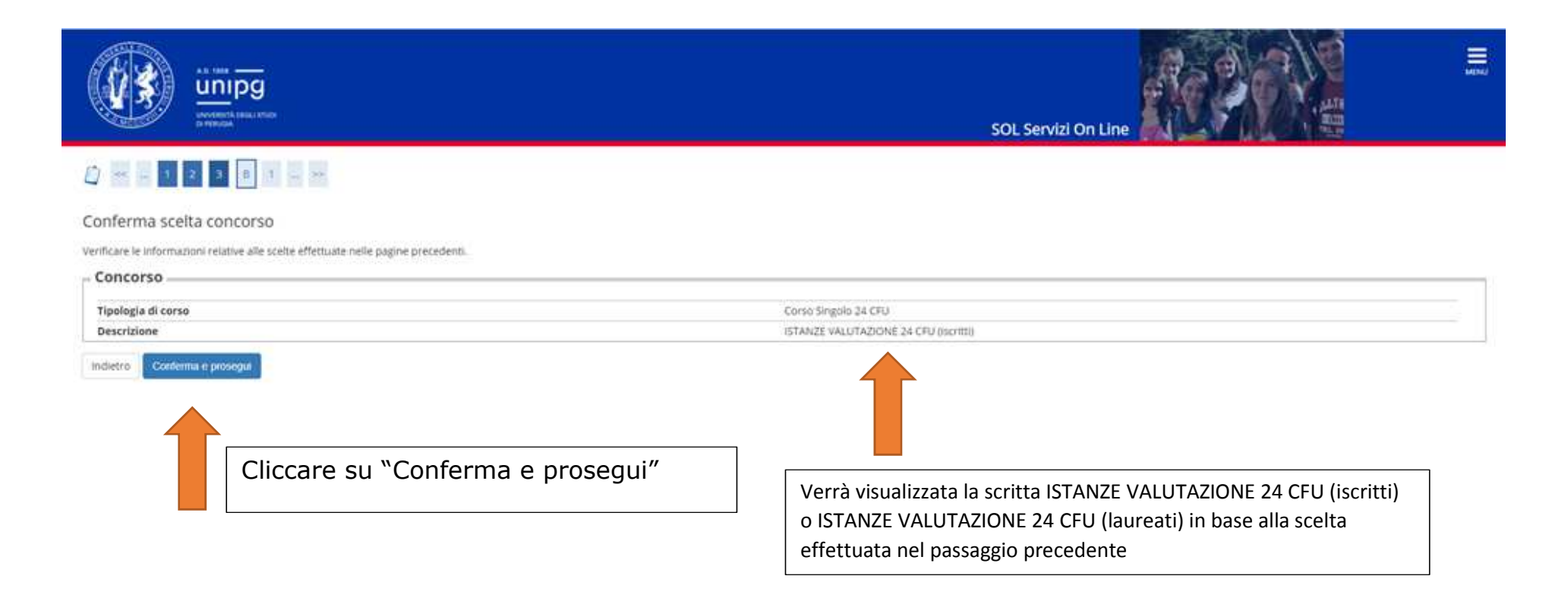

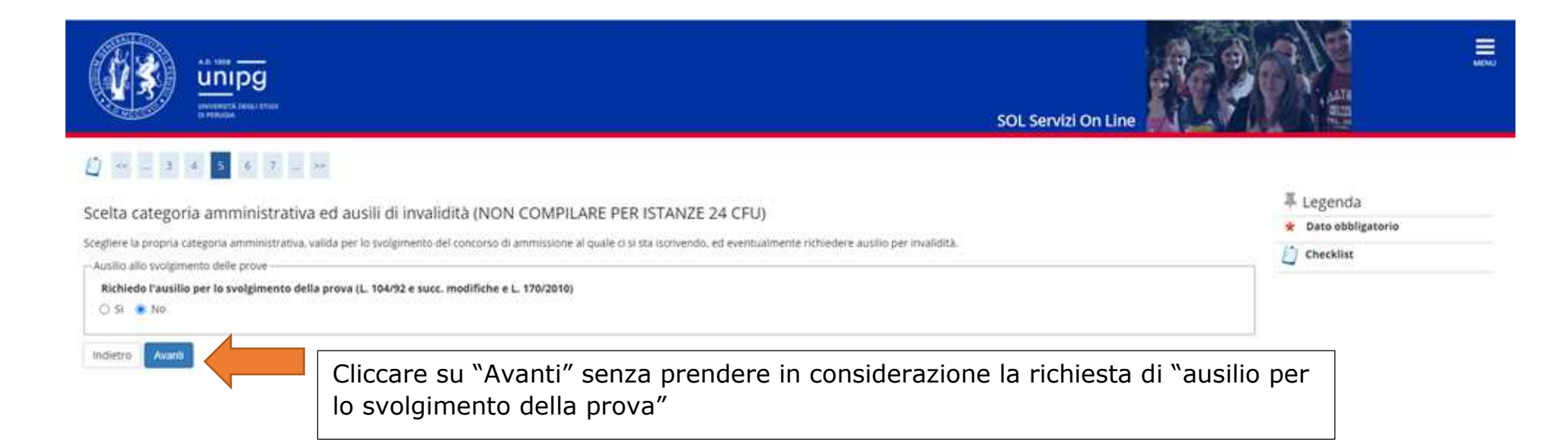

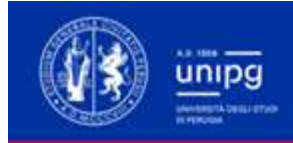

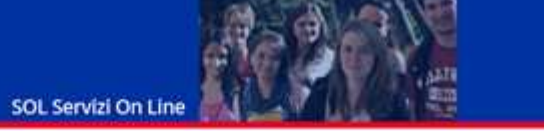

# 

| Tipologia titolo di studio                        | Attestatione acquir<br>Conso Singolo 24 C<br>ISTANZE VALUTAZI | uzione 24 CFU per iscrizione FIT<br>FU<br>ONE 24 CFU (Iscritti)                                                                    |
|---------------------------------------------------|---------------------------------------------------------------|----------------------------------------------------------------------------------------------------|
| Dettaglio                                         | RICONOSCIMENTO                                                | PERCORSO FORMATIVO NB IL CONSEGUIMENTO DEI 24 CFU (ISCIIII)                                                                        |
| Richiesta ausilio<br>Indietro Conterma e prosegua | Cliccare su "Conferma e prosegui"                             | Verrà visualizzata la scritta ISTANZE VALUTAZIONE 24 CFU (iscritti)<br>o ISTANZE VALUTAZIONE 24 CFU (laureati) in base alla scelta |
|                                                   |                                                               | effettuata                                                                                                    |

CREASING TA DECK STOLE SOL Servizi On Line 2 ( 1 2 0 - \*\* E = = 耳 Legenda Gestione titoli e documenti \* Dato obbligatorio Dichlarare titoli e documenti. Checklist Il concorso scelto prevede le seguenti tipologie di titoli e documenti che devono/possono essere prodotti mediante l'upload della loro scansione Q Dettaglio Tipo titolo Min Max Modifica MODELLO B - istanza iscritti 1 11 60 Elimina Documento di identità 1 1 Titoli dichiarati Tipologia Cliccare su "SI" e caricare il documento richiesto scegliendo l'opzione dal menu a tendina. Documento di identità Tale procedura deve essere effettuata due volte per allegare: MODELLO B - istanza iscritti Vuoi allegarg altri documenti e/o titoli alla domand Istanza (Modello A per Laureati o Modello B per studenti iscritti a corsi di laurea ATTENZIONE 1) 0.5 creare un unico PDF, comprensivo di ISTANZA ed eventuali allegati),

2) Documento di identità.

Cliccare su "Avanti"

O NO

Indietro

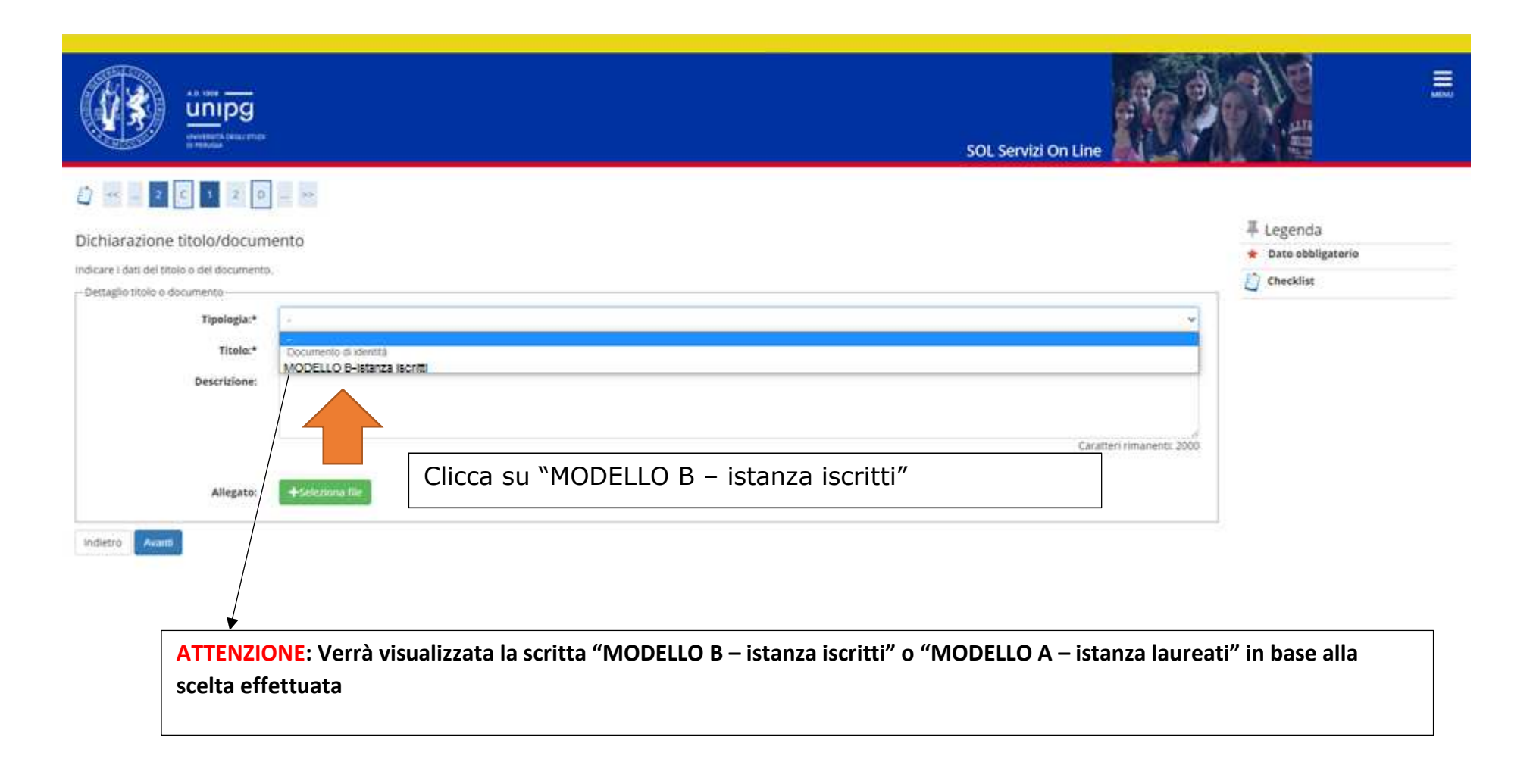

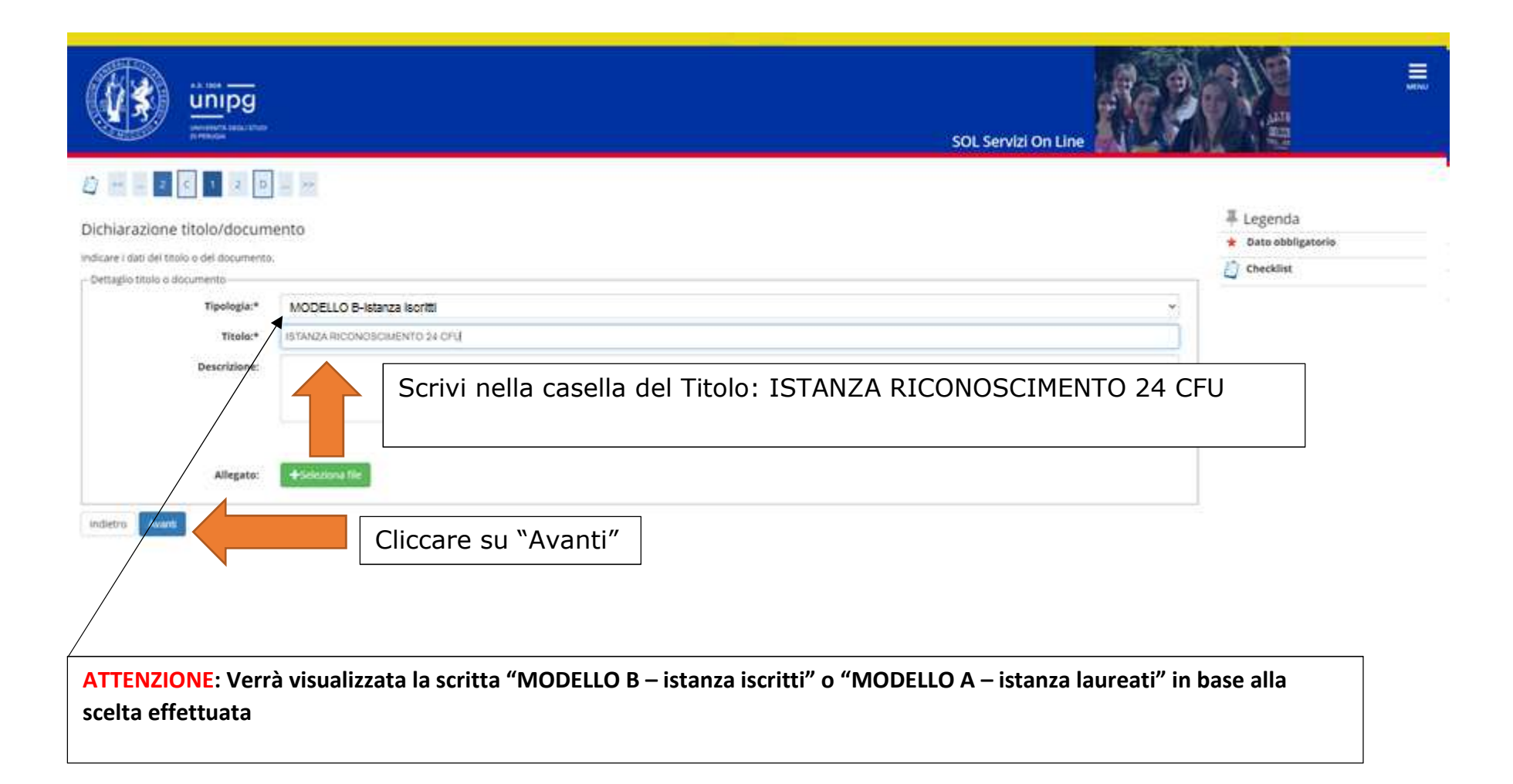

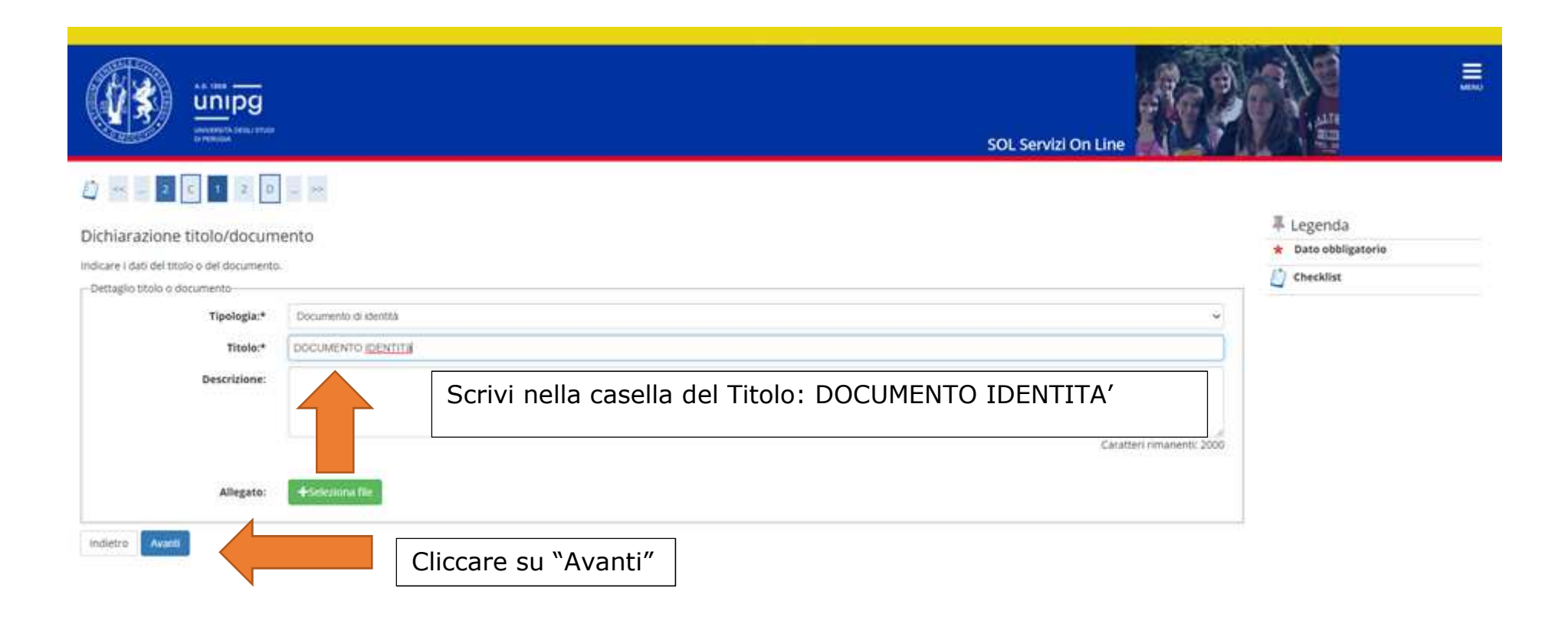

|                                                                 |                                                                       | SOL Ser     | vizi On | Line 🧂 |    |                     |
|-----------------------------------------------------------------|-----------------------------------------------------------------------|-------------|---------|--------|----|---------------------|
|                                                                 |                                                                       |             |         |        |    | I Legenda           |
| stione titoli e documenti                                       |                                                                       |             |         |        |    | * Dato obbligatorio |
| arare titoli e documenti.                                       |                                                                       |             |         |        |    | Checklist           |
| ncorso scelto prevede le seguenti tipologie di titoli e do      | cumenti che devono/possono essere prodotti mediante l'upload della lo | o scansione |         |        |    | Q Dettaglio         |
| a titolo                                                        |                                                                       | Min         |         | Мах    |    | 🗊 Modifica          |
| cumento di identità.                                            |                                                                       | (1)<br>(1)  |         | 1      |    | 60 Elimina          |
| oli dichiarati                                                  |                                                                       | 1.0         |         |        |    |                     |
| ologia                                                          | Titolo                                                                |             | Azioni  |        |    | 1                   |
| DDELLO B-Istanza Isoritti                                       | ISTANZA RICONDSCIMENTO 24 CPU                                         |             | 9       |        | 60 | 1                   |
| umento di identita                                              | DOCUMENTO IDENTITA                                                    |             | 9       | 1      | 60 |                     |
| ol allegare altri documenti e/o titoli alla domanda di ammissio | su "no" e poi su "Avanti"                                             |             |         |        |    |                     |

|                                                                              | SOL Servizi On Line                                   |
|------------------------------------------------------------------------------|-------------------------------------------------------|
|                                                                              |                                                       |
| Conferma dichiarazione titoli e documenti                                    |                                                       |
| Verificare le informazioni inserite relativamente ai titoli ed ai documenti. |                                                       |
| Tipologia                                                                    | Titolo                                                |
| Documento di identità                                                        | doc id                                                |
| MODELLO B - Istanza Iscritti                                                 | sitoli                                                |
| Cliccare su "Avanti"                                                         |                                                       |
| ATTENZIONE: Verrà visualizzata la scritta "MODELLO B – istanza is            | critti" o "MODELLO A – istanza laureati" in base alla |
| sceita effettuata                                                            |                                                       |
|                                                                              |                                                       |

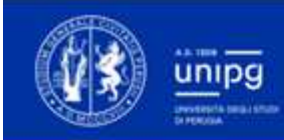

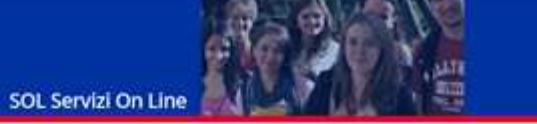

## 

#### Conferma scelta concorso

Prima di confermare verificare le informazioni relative alle scelte effettuate nelle pagine precedenti. NB: una volta confermato la domanda non può essere più modificata

| dietro - Conterna domanda (non sur) po possible modificaria)                      | Cliccare su "Conferma domanda (non sarà più possibile modificarla)" |  |  |
|-----------------------------------------------------------------------------------|---------------------------------------------------------------------|--|--|
| Richiesta ausilio handicap                                                        | 80                                                                  |  |  |
| Categoria amministrativa ed ausili di invalidità                                  |                                                                     |  |  |
| aglio RICONOSCIMENTO PERCORSO FORMATIVO PER IL CONSEGUIMENTO DEI 24 CFU (INCIDEI) |                                                                     |  |  |
| /alido per                                                                        |                                                                     |  |  |
| Descrizione                                                                       | ISTANZE VALUTAZIONE 24 CFU (Iscritti)                               |  |  |
| Tipologia titolo di studio                                                        | Attestazione acquisizione 24 CPU per Iscrizione FIT                 |  |  |
| Concorso                                                                          |                                                                     |  |  |

### Riepilogo iscrizione concorso

Per rendere definitiva l'iscrizione all'esame di stato si ricorda di stampare la domanda, procedere all'upload della stessa debitamente sottoscritta in formato PDF ed effettuare il pagamento di 300 euro, il tutto usando i pulsanti sotto riportati. E' responsabilità del candidato verificare la corretta conclusione della procedura.

| Concorso di ammissione                           |                                      |  |
|--------------------------------------------------|--------------------------------------|--|
| Descrizione                                      | ISTANZE VALUTAZIONE 24 CFU/(scritti) |  |
| Anno                                             | 2021/2022                            |  |
| Prematricola                                     | 7                                    |  |
| Categoria amministrativa ed ausili di invalidità |                                      |  |
| Richiesta ausilio svolgimento prove              | No                                   |  |

Valido per

| Dettaglio                                                                   | Scad. ammissione | Scad. preimmatricolazione |
|-----------------------------------------------------------------------------|------------------|---------------------------|
| RICONOSCIMENTO PERCORSO FORMATIVO PER IL CONSEGUIMENTO DEI 24 CFU (ISERIII) |                  |                           |

Prove

Nessuna prova associata al concorso

#### Titoli e documenti

| Tipologia                    | Titolo |
|------------------------------|--------|
| Documento di identità        | docid  |
| MODELLO B - Istanza iscritti | 110H   |

Home concorsi Ragamenti

Cliccare su "Pagamenti"

### Elenco Tasse

Questa pagina visualizza la lista delle tasse pagate o non pervenute, quindi ancora in debito, e l'importo relativo. Eventuali rimbori//premi sono visualizzati con importo negativo.

CLICCANDO sul numero della FATTURA è possibile:

- · accedere alla pagina di pagamento, per quelli elencati tra i non pervenuti
- · accedere alla pagina di dettaglio del versamento, per quelli presenti tra i già effettuati

NOTA BENE: E' possibile effettuare pagamenti SOLO su quelli che risultano non pervenuti. CLICCANDO sul numero della FATTURA corrispondente. Qualora il pagamento da effettuare non sia presente nella lista, mandare una e-mail a: belpdesk, specificando la matricola, la causale di pagamento e l'anno accademico per il quale dovrebbe essere effettuato.

ESAMI DI STATO: La tassa regionale di abilitazione deve essere pagata SOLO SE viene richiesto il Diploma provvisorio/originale di abilitazione. Prima di richiedere il documento sinvita a leggere l'informativa Certificazioni ed autocertificazioni

CORSI DI LAUREA AD ACCESSO PROGRAMMATO: per la scadenza del pagamento della prima rata fede il termine indicato nell'avviso di immatricolazione o negli avvisi di scorrimento di graduatoria.

STUDENTI LAUREANDI: Attenzione per poter procedere al caricamento della tesi devi aver effettuato il pagamento del contributo di laurea

Se vuoi pagare tramite la tua homebanking scarica l'AVVISO DI PAGAMENTO (leggi la <u>Guida utente</u> a pagina 2 e pagina 5). Nell'AVVISO troverai i codici che ti vengono richiesti dalla tua banca (esempio codice CBILL, codice avviso, codice IUV)

Q -

Centa

Addebiti fatturati (eventuali rimborsi sono visualizzati con importo negativo)

| Fattura   | Codice IUV      | Descrizione                                                                                                    | Data Scadenza | Importo | Stato Pagamento | Pagamento PagoPA |
|-----------|-----------------|----------------------------------------------------------------------------------------------------|---------------|---------|-----------------|------------------|
| + 3319863 | 000000045619176 | ISTANZA VALUTÁZIÓNE 24 CFU (laureati)<br>• VALUTAZIÓNE 24 CFU A.A. 2021/2022                                                                                                    |               | 66.00 € | 🗶 non pagato    | ABILITATO        |
| + 3343054 | 000000051928008 | ISTANZE VALUTAZIONE 24 CPU <b>(ISOTIÈL)</b> CONSO SINgORO 24 CPU – RICONOSCIMENTO PERCORSO<br>FORMATIVO PER IL CONSEGUIMENTO DEI 24 CPU (ISOTIÈL)<br>- VALUTAZIONE 24 CPU ISCRITTI A.A. 2021/2022 | 0             | 16.00 € | 🗶 nen pagato    | ABILITATO        |

Cliccare sul numero della Fattura (per i "laureati" tassa da € 66,00 mentre per gli "Iscritti" tassa da € 16,00)

non pagato

pagamento in attesa.

a pagato/pagato confermato

rt abilitato il pagamento con PagoPA

eseguità la stampa avviso PagoPA.

Nel caso di soggetti **Laureati**, verranno visualizzate la tassa di € 50 relativa al contributo spese e la tassa di € 16,00 relativa all'imposta di bollo (vedi figura).

Nel caso di studenti **Iscritti** a corsi di Laurea, verrà visualizzata unicamente la tassa di € 16,00 relativa all'imposta di bollo.

|                                         |                                      |                                                                       | SOL Servizi On Line                                                                                                    |                    |
|-----------------------------------------|--------------------------------------|-----------------------------------------------------------------------|----------------------------------------------------------------------------------------------------|--------------------|
| A + Elenca Tarter + Tesse               |                                      |                                                                       |                                                                                                    |                    |
| Dettaglio Fat                           | tura                                 |                                                                       |                                                                                                    |                    |
| Fattura 3319863                         |                                      |                                                                       |                                                                                                    |                    |
| Importo                                 |                                      | 66.00 €                                                               |                                                                                                    |                    |
| Modalità                                |                                      | PAGAMENT                                                              | O MEDIANTE NODO                                                                                                    |                    |
| I pulsante rosso "Pag                   | a con PagoPA" torna visibile dopo ci | rca 30 minuti a seguito di un tentativo di pagamento che non è andato | a buon fine.                                                                                                    |                    |
| Anno                                    | 150.50                               | Toto                                                                  | - Index of the second second se |                    |
| Anno                                    |                                      |                                                                       |                                                                                                    |                    |
| Anno VALUTAZIONE 24 CFU 2021/2022       | Rata unica                           | CONTRIBUTO SPESE AMMRSSIONE CONCORSO                                  |                                                                                                    | 50.00€             |
| Anno<br>VALUTAZIONE 24 CFU<br>2021/2022 | Rata unica                           | CONTRIBUTO SPESE AMMRSSIONE CONCORSO<br>Imposta di bollo              |                                                                                                    | 50.00 €<br>16.00 € |